1. Silahkan login pada halaman :

https://penmaru.um-palembang.ac.id/admin-fak/login.php

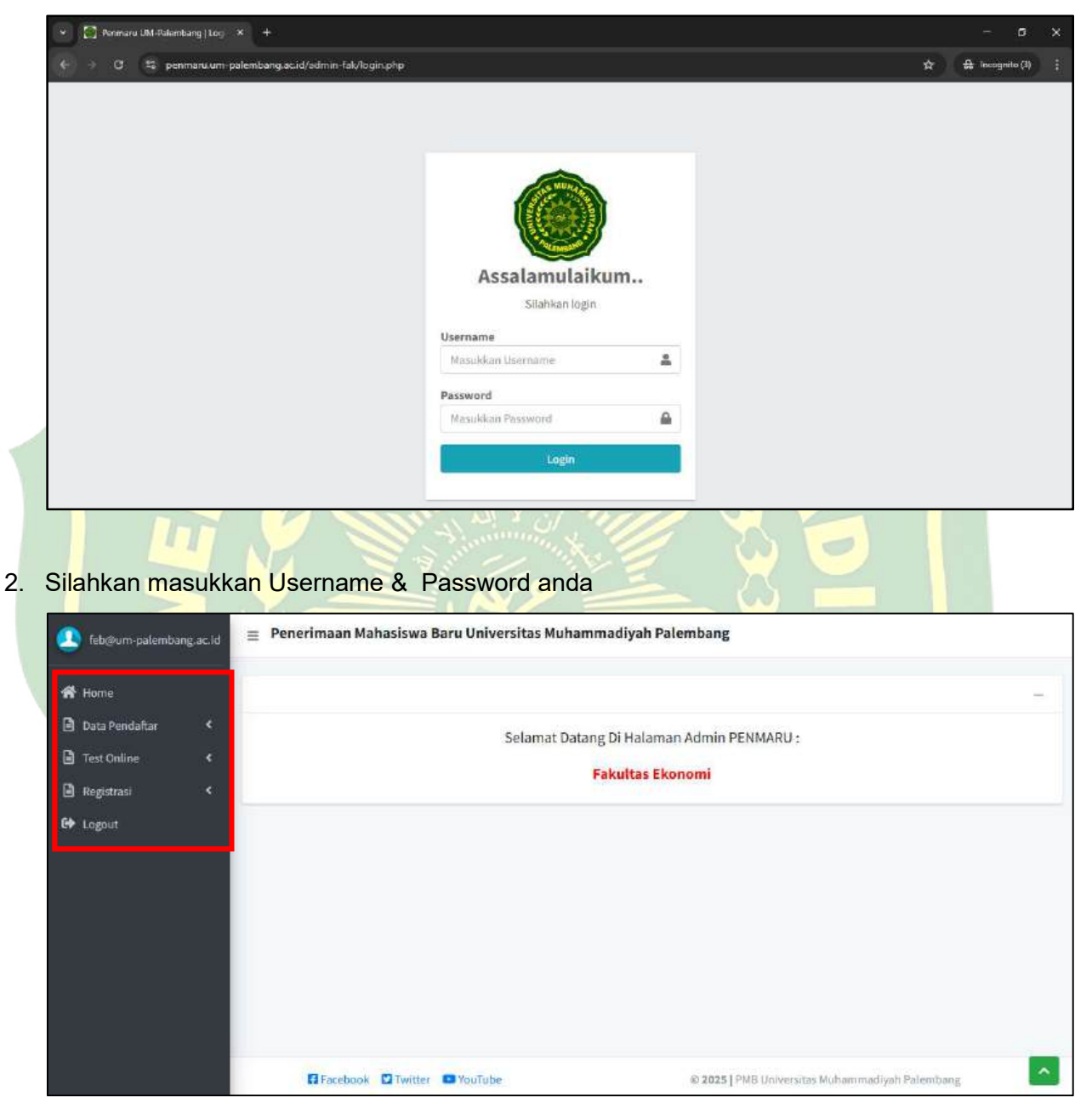

3. Jika berhasil maka akan tampil Halaman Awal atau Dashboard seperti pada gambar di atas. Jika dilihat dari tampilan sebelah kanan terdapat 5 Buah Menu.

## Menu Home, Data Pendaftar, Test Online, Registrasi, dan Logout

Untuk Menu Home Menampilkan Halaman Awal atau Dashboard. Menu **Logout** jika ingin keluar dari aplikasi. Untuk Menu *Data Pendaftar, Test Online, Registrasi* akan dibahas di halaman dibawah ini.

4. Menu Data Pendaftar berisikan data calon mahasiswa yang baru hanya mendaftar saja. Seperti pada contoh gambar di bawah ini berisikan data calon mahasiswa yang mendaftar pada prodi Manajemen. Ketika memilih "Data Pendaftar" akan muncul nama-nama prodi yang lain pada 1 fakultas. Misalkan untuk Fakultas Ekonomi maka akan berisikan Prodi Manajemen, Akuntansi, & Bisnis Digital.

| PENMARU                         | ≡ P                                          | enerimaan M | ibang          |                         |            |                             |  |
|---------------------------------|----------------------------------------------|-------------|----------------|-------------------------|------------|-----------------------------|--|
| 🤱 feb@um-palembang.ac           | d Data Pendaftar Pilihan Prodi 1 : MANAJEMEN |             |                |                         |            |                             |  |
| 🈚 Home                          | E EKS                                        | port Data   |                |                         | _          |                             |  |
| 🔓 Data Pendaftar                | No.                                          | No. Daftar  | Tanggal Daftar | Nama                    | Prodi 1    | Prodi 2                     |  |
| O MANAJEMEN                     | 1                                            | 20252411    | 18-05-2025     | ANDI M BIO PRATAMA      | MANAJEMEN  | SIPIL                       |  |
| ) akuntansi<br>) pirang digutai | 2                                            | 20252410    | 18-05-2025     | ANDI M BIO PRATAMA      | MANAJEMEN  | SIPIL                       |  |
| Test Opline                     | 3                                            | 20252409    | 18-05-2025     | MUHAMMAD FAJRI ALLBADAR | MANAJEMEN  | ADM PENDIDIKAN              |  |
| Registrasi                      | 4                                            | 20252408    | 18-05-2025     | MUHAMMAD FAJRI ALLBADAR | MANAJEMEN  | ADM PENDIDIKAN              |  |
| ➡ Logout                        | 5                                            | 20252391    | 17-05-2025     | FRESTI                  | MANAJEMEN  | PEND BHS & SASTRA INDONESIA |  |
|                                 | 6                                            | 20252378    | 17-05-2025     | SHELLA LAURA NATASYA    | MANAJEMEN  | SIPIL                       |  |
|                                 | 7                                            | 20252373    | 17-05-2025     | NOPIHARTINA             | MANA IEMEN | SIDI                        |  |

Coba perhatikan pada kolom **Prodi 1** dan **Prodi 2**. Pada pilihan **Prodi 1** semuanya sama.

Sedangkan untuk **Prodi 2**. Nama prodinya berbeda. Maksud dari **Prodi 2** adalah pilihan untuk Prodi yang kedua ketika melakukan pandaftaran pada halaman *penmaru.um-palembang.ac.id* 

|                      | FORM PENDAFTAR     |                  | SWA B       | ARU       |   |
|----------------------|--------------------|------------------|-------------|-----------|---|
| Pilih Jalur Seleksi* | REGULER            | Pilih Kelas      | REGULER PAG | ŝl        | ~ |
| Fakultas Pilihan 1*  | EKONOMI DAN BISNIS | Prodi Pilihan 1' |             | MANAJEMEN | ~ |
| Fakultas Pilihan 2*  | ТЕКЛІК             | Prodi Pilihan 2' |             | КІМІА     | ~ |
| Jenjang Lulusan      | SMA                | ]                |             |           |   |

Bisa dilihat pada gambar di atas pada kotak berwarna merah.

## 5. Selanjutnya adalah Menu Test Online.

Menu **Tes Online** adalah data Calon Mahasiswa yang sudah membayar biaya pendaftaran sehingga Calon Mahasiswa tersebut sudah memiliki nomor test.

| PENMARU            | PENMARU 😄 Penerimaan Mahasiswa Baru Universitas Muhammadiyah Palembang |         |                |                    |                |                           |           |                             |  |  |
|--------------------|------------------------------------------------------------------------|---------|----------------|--------------------|----------------|---------------------------|-----------|-----------------------------|--|--|
| 🤨 feb@um-polembang | ac.id                                                                  | Data Ca | ama yang sudah | memiliki Nomor Tes | - Pilihan Proc | II 1 :MANAJEMEN           |           |                             |  |  |
| 😤 Home             |                                                                        | D ENS   | port Data      |                    |                | 1                         |           |                             |  |  |
| D. Data Desidation | <u> </u>                                                               | No.     | No. Daftar     | Tanggal Daftar     | No. Test       | Nama                      | Prodi 1   | Prodi 2                     |  |  |
| 🖹 Test Online      | ~                                                                      | 1       | 20252296       | 15-05-2025         | 2212296        | QHAIZA SALSABILLA NADHIRA | MANAJEMEN | ILMU HUKUM                  |  |  |
|                    |                                                                        | 2       | 20252288       | 15-05-2025         | 2212288        | MUHAMMAD ISMAIL AKBAR     | MANAJEMEN | ІСМО НОКОМ                  |  |  |
|                    |                                                                        | 3       | 20252259       | 14-05-2025         | 2212259        | ALDI AMAL SAHARI          | MANAJEMEN | AGRIBISNIS                  |  |  |
| Registrasi         | ŝ.                                                                     | .4      | 20252175       | 10-05-2025         | 2212175        | SELVIA ANGGRAINI          | MANAJEMEN | INDUSTRI                    |  |  |
| 😝 Logout           |                                                                        | 5       | 20251931       | 03-05-2025         | 2211931        | AULIA EKA ROHMAWATI       | MANAJEMEN | INDUSTRI                    |  |  |
|                    |                                                                        | 6       | 20251825       | 29-04-2025         | 2211825        | AULIA MAHARANI            | MANAJEMEN | PEND BHS & SASTRA INDONESIA |  |  |
|                    |                                                                        | 7       | 20251679       | 24-04-2025         | 2211679        | MASSITO APRILIA MULYADI   | MANAJEMEN | AGRIBISNIS                  |  |  |

Namun, di sini tidak bisa diketahui apakah calon mahasiswa tersebut sudah melakukan test online atau belum. Karna menu ini hanya menampilkan data Calon Mahasiswa yang sudah melakukan pembayaran saja.

 Kemudian Menu Registrasi adalah data Calon Mahasiswa yang sudah resmi menjadi mahasiswa UM Palembang. Hal ini bisa dilihat pada kolom NIM. Yang artinya Calon Mahasiswa tersebut sudah memiliki Nomor Induk Mahasiswa.

|    | PENMARU                |   | ≡ Pe                                         | enerimaan Ma | ahasiswa Baru Ur | niversitas M | uhammadiya | ah Palembang       |                  |              |  |  |  |
|----|------------------------|---|----------------------------------------------|--------------|------------------|--------------|------------|--------------------|------------------|--------------|--|--|--|
|    | Ieb@um-palembang.ac.id |   | Data Cama sudah Registrasi Prodi : MANAJEMEN |              |                  |              |            |                    |                  |              |  |  |  |
| *  | Home                   | l | Eks                                          | port Data    |                  |              |            | 1                  |                  |              |  |  |  |
| ۵  | Data Pendaftar         | ۲ | No.                                          | No. Daftar   | Tanggal Daftar   | No. Test     | NIM        | Nama               | Prodi Registrasi | Prodi Daftar |  |  |  |
| ۵  | Test Online            |   | 1                                            | 20252182     | 11-05-2025       | 2212182      | 212025013  | RIZKIA MAULIDINA   | MANAJEMEN        | MANAJEMEN    |  |  |  |
|    | Registrasi             | * | 2                                            | 20252112     | 09-05-2025       | 2212112      | 212025011  | ISMAWATI           | MANAJEMEN        | MANAJEMEN    |  |  |  |
| 0  | MANAJEMEN              |   | з                                            | 20252063     | 07-05-2025       | 2212063      | 212025015  | ERIN MEILANI PUTRI | MANAJEMEN        | MANAJEMEN    |  |  |  |
| õ  | BISNIS DIGITAL         |   | 4                                            | 20251865     | 01-05-2025       | 2211865      | 212025016  | KHEMAS SYAFIYA     | MANAJEMEN        | MANAJEMEN    |  |  |  |
| 60 | 🚱 Logout               |   | 5                                            | 20251836     | 29-04-2025       | 6641836      | 212025012  | HAIKAL ABU HAVES   | MANAJEMEN        | MANAJEMEN    |  |  |  |
|    |                        |   | 6                                            | 20251757     | 27-04-2025       | 2211757      | 212025010  | NOVITA PUTRI       | MANAJEMEN        | MANAJEMEN    |  |  |  |

Pada kolom tampilan data **Registasi,** terdapat kolom **Prodi Registrasi** dan **Prodi Daftar**, maksudnya Prodi Registrasi adalah prodi yang sudah di pilih ketika melakukan Registrasi. Sederhananya **Prodi Registrasi** adalah prodi yang sesuai dengan Data pada kolom NIM.

sedangkan **Prodi Daftar** adalah Prodi yang dipilih ketika mendaftar pertama kali pada web : *penmaru.um-palembang.ac.id* 

Selanjutnya jika ingin melakukan download data. Silahkan klik tombol "Export Data"

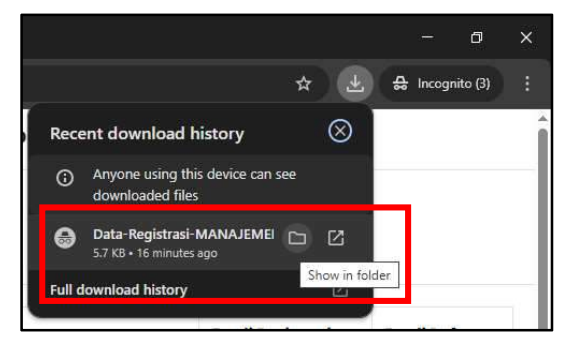

Maka secara otomatis file akan terdownload. Jika sudah di download bisa langsung di buka dalam bentuk excel.

|          | Hume<br>Cui | Inset Pay<br>Calibé   | el.iyout<br>+ | Foimulas  | Data Review View                      | Vitel me win<br>Wrop Text | General      | •             | . D              | 2 🖶 🎘 🖥                | ∑ AutoSum * Arr      | Signin Al Shine<br>O |
|----------|-------------|-----------------------|---------------|-----------|---------------------------------------|---------------------------|--------------|---------------|------------------|------------------------|----------------------|----------------------|
|          | Format Pai  | rie B J 1             | 2 - 11 -      | · · · A   |                                       | Merge & Centre -          | · · · ·      | Ta an Condi   | tional Format as | ell Insert Delete Form | At Clear Sort Bk For | nd ôi                |
| a        | Incom       | - 16                  | Forst         |           | a Alignment                           | 6 - I                     | - Runbe      |               | States           | Ceffs.                 | Esting               | 201 J.               |
| -        |             | -                     | 1             | _         | 107 - DO-107                          |                           |              | 01 - UN       | 112/040          | 5.64 M                 |                      |                      |
|          | 18          | 1.1.1                 | 14            |           |                                       |                           |              |               |                  |                        |                      |                      |
|          |             |                       |               |           |                                       |                           |              |               |                  |                        |                      |                      |
| *        |             |                       |               |           |                                       |                           |              |               |                  | K .                    | 1 M N                |                      |
|          |             |                       |               |           | Data Cama sudah Re                    | gistrasi Prodi :          | MANAJEME     | IN            |                  |                        | 1                    |                      |
|          |             |                       |               |           |                                       |                           |              |               |                  |                        |                      |                      |
|          |             |                       |               |           | · · · · · · · · · · · · · · · · · · · |                           |              |               |                  |                        |                      |                      |
| là.      | No. Daftar  | <b>Tanggal Daftar</b> | No. Test      | NIM       | Nama                                  | Prodi Registrasi          | Prodi Daftar | Nomor HP.     | Kota/Kabupaten   | Provinsi               |                      |                      |
| 1        | 20252182    | 11/05/2025            | 2212182       | 212025013 | RIZKIA MAULIDINA                      | MANAJEMEN                 | MANAJEMEN    | 082184102370  | PILIH            |                        |                      |                      |
|          | 20252112    | 09/05/2025            | 2212112       | 212025011 | ISMAWATI                              | MANAJEMEN                 | MANAJEMEN    | 083139923409  | PILIH            |                        |                      |                      |
| -        | 20252063    | 07/05/2025            | 2212063       | 212025015 | ERIN MEILANI PUTRI                    | MANAJEMEN                 | MANAJEMEN    | 083847632294  | PILIH            |                        |                      |                      |
|          | 20251863    | 01/05/2025            | 2211865       | 212025016 | KHEMAS SYAFIYA                        | MANAJEMEN                 | MANA/EMEN    | 081273937972  | - PILIH          | -                      |                      |                      |
| <u> </u> | 20251836    | 29/04/2025            | 6641836       | 212025012 | HAIKAL ABU HAVES                      | MANAJEMEN                 | MANAJEMEN    | 6281278556150 | PILIH-+          |                        |                      |                      |
|          | 20251757    | 27/04/2025            | 2211757       | 212025010 | NOVITA PUTRI                          | MANAJEMEN                 | MANAJEMEN    | 087764714000  | PEBH             |                        | 2                    |                      |
|          | 20251559    | 21/04/2025            | 2221559       | 212025014 | FIQLA ANGGRAINI                       | MANAJEMEN                 | MANAJENEN    | 083122150648  | PILIH            |                        |                      |                      |
| 2        | 20251513    | 20/04/2025            | 2211513       | 212025008 | M PAQIH USMAN                         | MANAJEMEN                 | MANAJEMEN    | 0895322576423 | - PILIH-         |                        |                      |                      |
| 0.1      | 20251490    | 20/04/2025            | 2211490       | 212025009 | FITRIA NUR AZIZAH                     | MANAJEMEN                 | MANAJEMEN    | 1081273719014 | PIL/H            |                        |                      |                      |
| Ω        | 20251300    | 12/04/2025            | 2211300       | 212025007 | ARDILA DARMANTI                       | MANAJEMEN                 | MANAJEMEN    | 082260580758  | -PILIH           |                        |                      |                      |
| 1        | 20250956    | 24/03/2025            | 2210956       | 212025006 | FIKA ALILIA ANGGARA                   | MANAJEMEN                 | MANAJEMEN    | 083869304459  | PILIH            |                        |                      |                      |
| 2        | 20250618    | 05/03/2025            | 2210618       | 212025004 | WENDY AFRISIA                         | MANAJEMEN                 | MANAJEMEN    | 088269942294  | PILIH            |                        |                      |                      |
| 3        | 20250420    | 11/02/2025            | 2210420       | 212025002 | AFLAHRIZQ KASYELI                     | MANAJEMEN                 | MANAJEMEN    | 088286925976  | PILIH            |                        |                      |                      |
| 4        | 20250383    | 06/02/2025            | 2210383       | 212025003 | LISDA                                 | MANAJEMEN                 | MANAJEMEN    | 081369191654  | P%,84            |                        |                      |                      |
| 5        | 20250284    | 27/01/2025            | 1110284       | 212025005 | ADINDA AGRESYAH                       | MANAJEMEN                 | MANAJEMEN    | 083892347450  | PALEMBANG        | SUMATERA SELATAN       |                      | I                    |
| 16       | 20250185    | 16/01/2025            | 2210185       | 212025001 | M.AL-HUDARI SYAHPUTRA                 | MANAJEMEN                 | MANAJEMEN    | 083833316246  | PALEMBANG        | SUMATERA SELATAN       |                      |                      |
|          |             |                       |               |           |                                       |                           |              |               |                  |                        |                      | - 1                  |
|          |             |                       |               |           |                                       |                           |              |               |                  |                        |                      |                      |

Tampilan hasil export data dalam bentuk excel kurang lebih seperti diatas.

7. Selanjutnya untuk melakukan Ubah password silahkan klik username yang berada pada sebelah kiri atas

|    | feb@um-palemb                                                 | ang.ac.id   | Penerimaan Mahasiswa Baru Universitas M | ihammadiyah Palembang                                      |
|----|---------------------------------------------------------------|-------------|-----------------------------------------|------------------------------------------------------------|
| ** | Home<br>Data Pendaftar<br>Test Online<br>Registrasi<br>Logout | 4<br>4<br>4 | Selamat                                 | -<br>Datang Di Halaman Admin PENMARU :<br>Fakultas Ekonomi |
|    |                                                               |             | 🖬 Facebook 💟 Twitter 🛄 YouTube          | © 2025   PMB Universitas Muhammadiyah Palembang            |

## Lalu akan tampil form ubah password

| 🧕 feb@um-palemban | g.ac.id | 🚊 Penerimaan Mal     | hasiswa Baru Universitas Muhammadiyah Palembang |  |  |  |  |
|-------------------|---------|----------------------|-------------------------------------------------|--|--|--|--|
| 希 Home            |         | Ubah / Password Saya |                                                 |  |  |  |  |
| 🖹 Data Pendaftar  | <       | FORM UBAH PASSWORD:  |                                                 |  |  |  |  |
| 🖹 Test Online     | ۲.      |                      |                                                 |  |  |  |  |
| 🖹 Registrasi      | <       | Nama                 | Fakultas Ekonomi                                |  |  |  |  |
| 🕞 Logout          |         | Username             | feb@um-palembang.ac.id                          |  |  |  |  |
|                   |         | Password Baru        |                                                 |  |  |  |  |
|                   |         | Konfirmasi Password  |                                                 |  |  |  |  |
|                   |         | Baru                 |                                                 |  |  |  |  |
|                   |         |                      | Ubah Password Batal                             |  |  |  |  |
|                   |         |                      |                                                 |  |  |  |  |

Silahkan masukkan Password baru. Untuk format password bebas. Namun di sarankan minimal menggunakan kombinasi angka dan huruf. Jika ingin menggunakan kombinasi karakter khusus, juga di perbolehkan.

Selanjutnya silahkan klik tombol Ubah Password

PAL

3